| Navigationsseddel:        |                                                                                  |                                                                                                    |  |  |
|---------------------------|----------------------------------------------------------------------------------|----------------------------------------------------------------------------------------------------|--|--|
| Onlinebestilling af NemID |                                                                                  |                                                                                                    |  |  |
| Fase                      | Forklaring                                                                       | Navigation/tast                                                                                                    |  |  |
| Du skal bruge dit pas     | s eller kørekort.                                                                |                                                                                                    |  |  |
| Gå til bestilling         | Indtast <b>www.nemid.nu</b> i adresse-<br>feltet din browser.                    | https://www.nemid.nu/                                                                                                    |  |  |
|                           | Klik på <b>BestilNemID til private</b> .                                         | Bestil<br>NemID til private >                                                                                                    |  |  |
|                           | Klik <b>Bestil med kørekort eller pas</b> .<br>og klik <b>Start bestilling</b> . | Du skal bruge legitimation<br>• dansk pas eller<br>• dansk kørekort<br>Du modtager indenfor 5-7 hverdage<br>• dit nøglekort<br>• din midlertidige adgangskode                                                                                                    |  |  |
| Indtastning               | Udfyld felterne.                                                                 | Start bestilling >         Personlige oplysninger         Cpr-nummer       Fx 010290-5225         E-mail-adresse       Fx 010290-5225         Gentag e-mail       E-mail bruges bl.a. til kvitteringer og beskeder fra DanID         Mobilnummer<br>(valgfrit)       Fx 80307050 eller 004580307050         Mobilnummer kan bl.a. bruges til udvidet selvbetjening                                                                                                    |  |  |
|                           | og vælg pas eller kørekort.                                                      | Oplysninger om pas eller kørekort Vælg type Kørekort Kørekort FX 45321643                                                                                                    |  |  |
|                           | Sæt flueben ved<br>Jeg accepterer Regler for NemID.                              | Accepter Regler for NemID Mark ut får et OCES-certifikat udstedt og knyttet til NemID, giver du samtykke et at DanID foretager opslag i CPR for at indhente dit navn og din adresse at DanID videregiver sammenhængen mellem din offentlige digtale signatur og dit cpr-nummer til den offentlige TID-bjeneste hos IT- og tjeneste udbydere for at identificere dig. En privat ljenesteudbyder kan kun fas bigeneste-udbydere on all boretager ogslag i CPR offentlige TID-bjeneste hos IT- og på hos ljeneste-udbydere on all diligere OCES-certifikat DanID foretager ogslag i den offentlige PID-bjeneste for at indhente eventuelt PID-nummer fra et diligere OCES-certifikat DanID bruger dine personoplysninger (navn, adresse, cpr-nummer og autor i strain at ot OCES-certifikat |  |  |
|                           | og klik <mark>Næste</mark> .                                                     | Næste Tilbage                                                                                                    |  |  |

| Kontroller din<br>indtastning | Se om oplysningerne er korrekte.                                                                          | Tjek oplysninger og bekræft bestilling 🛛 🖓                                                                                                    |
|-------------------------------|----------------------------------------------------------------------------------------------------|----------------------------------------------------------------------------------------------------|
| inclusting                    | Hvis de er forkerte, så klik <b>Tilbage</b><br>og ret.                                                    | Navn Navn Navnesen<br>Cpr-nummer 11111-1111<br>E-mail min@email.dk<br>Mobilnummer 66554433<br>Nøglekort og din midlertidige adgangskode sendes til din folkeregisteradresse.                                                                                                    |
|                               | Hvis de er korrekte, klik på<br>Bekræft.                                                                  | Navnet er indhentet fra CPR. Hvis navnet er forkert, skal du kontakte CPR, før du<br>bestiller NemID.<br>Bekræft Tilbage                                                                                                    |
| Slutbillede                   | Du ser nu en bekræftelse, hvor der<br>står, at du får to breve tilsendt med<br>posten inden for tre dage. | Din bestilling er registreret       Image: State in in in in iter in iter in i |
| Luk browser                   | Luk din browser ved klik i krydset<br>øverst i højre hjørne.                                              |                                                                                                    |

## Navigationsseddel: **Aktivering af NemID** Hvis din NemID er bestilt på www.nemid.nu eller udleveret til dig hos kommunen eller SKAT, kan du benytte denne vejledning. Hvis du har fået NemID fra din bank, skal du aktivere den på bankens hjemmeside. Fase **Forklaring** Navitation/tast Åbn NemID's Indtast www.nemid.nu i adressefeltet hjemmeside din browser. https://www.nemid.nu/ Vælg selvbetjening Klik Log på Selvbetjening (findes i Log på højre side med orange skrift). Selvbetjening > Log på NEM ID NemLog-in Bruger-id Indtast NemID-nummer (står i brevet 111-222-333 ? med nøglekortet). og den midlertidige adgangskode, som Adgangskode du har fået i separat brev. ..... ? Næste Klik Næste. Opret personlig Skriv din nye adgangskode ned – DET NEM ID **ER VIGTIGT**, hvis du senere skulle adgangskode glemme den. Adgangskode Opret en selwalgt adgangskode Lav en ny personlig adgangskode. Ny adgangskode ........ Koden skal gentages. Gentag ny adgangskode ...... Klik **Næste**. Check af Når der er grønne flueben ved alle Adgangskoden adgangskode punkterne, er din adgangskode OK og 🧹 skal være mellem 6 og 40 tegn gentaget 2 gange uden fejl. 🧹 skal indeholde både bogstaver og tal må ikke indeholde det samme tegn 4 gange i træk må ikke indeholde dit cpr- eller NemIDnummer 🧹 skal gentages. Der skelnes ikke mellem store og små bogstaver. Klik Næste.

| Valgfri indtastning | Lav evt et nyt brugernavn. De fleste         | X Inna Alberta                                                                                   |
|---------------------|----------------------------------------------|--------------------------------------------------------------------------------------------------|
| af nyt bruger-id    | bruger dog deres CPR-nr                      | Bruger-id<br>Når du logger på, kan du bruge forskellige bruger-id:                               |
| ur nyt bruger iu    |                                              | <ul> <li>✓ Cpr-nummer</li> <li>✓ NemID-nummer, 728-158-827</li> </ul>                            |
|                     | Nor day or agains flucture and alls much     | ✓ Selwalgt bruger-id (valgfrit): Flemming                                                        |
|                     | Nar der er gønne nueben ved alle punk-       | Setwalgt bruger-id                                                                               |
|                     | terne, er dit bruger-1d 1 orden.             | ✓ må ikke kunne forveksles med et NemID-nummer<br>eller et cpr-nummer                            |
|                     |                                              | ✓ må ikke indgå i din adgangskode.<br>Der skelnes ikke mellem store og små bogstaver.            |
|                     | Klik Næste.                                  |                                                                                                  |
| Ny                  |                                              | Log på med NemID NEM ID                                                                          |
| indtastningsboks    |                                              | ΝΣΜ ID                                                                                           |
| vises med 4-cifret  |                                              | Indtast nøgle<br>Nøglekont: ell1-222-333 ?                                                       |
| tal                 |                                              | 4912 ?                                                                                           |
|                     |                                              | Du har 146 nøgler tilbage.                                                                       |
|                     |                                              |                                                                                                  |
|                     |                                              | Log pà Afbryd                                                                                    |
|                     |                                              |                                                                                                  |
| Find 6-cifret kode  |                                              |                                                                                                  |
| på dit nøglekort    |                                              | <b>Hjælp til nøgle</b><br>Under # på dit nøglekort finder du det 4-cifrede                       |
|                     |                                              | nummer, som vises på skærmen. Indtast det<br>6-cifrede tal, der står under  ⊶O på dit nøglekort. |
|                     |                                              | N1(37-123-123                                                                                    |
|                     | Dat 4 sifrada tal ar i kalannan # nå dit     |                                                                                                  |
|                     | Det 4-ciffede tal el 1 kolonnen $\#$ pa dit  | #>                                                                                               |
|                     | nøglekort. Overfor står der et 6-cifret tal. | 0349 024069<br>0416 698221<br>0434 218974                                                        |
|                     |                                              | <b>0517</b> 253138                                                                               |
| Indtastning af 6-   |                                              | Log på med NemID ΝΣΜ ID                                                                          |
| cifret tal fra      |                                              |                                                                                                  |
| nøglekortet         |                                              | Indtast nøgle                                                                                    |
| nøgiekortet         |                                              | Wøglekort: ************************************                                                  |
|                     | Indtast det 6-cifrede tal.                   | 4912 770787                                                                                      |
|                     |                                              | Du har 146 nøgler tilbage.                                                                       |
|                     |                                              |                                                                                                  |
|                     | Klik <b>Log på</b> .                         | Log pà Afbryd                                                                                    |
|                     |                                              |                                                                                                  |
| Logget ind          | Du er nu logget ind, og det er samme         |                                                                                                  |
|                     | metode du bruge, når du logger ind på        |                                                                                                  |
|                     | borger.dk, din netbank og alle andre         |                                                                                                  |
|                     | steder, der bruger NemID.                    |                                                                                                  |
| Log af              | Når du er færdig med at bruge siden, du      |                                                                                                  |
|                     | er logget ind på, skal du huske at logge     |                                                                                                  |
|                     | rigtigt af.                                  |                                                                                                  |
|                     | 0·0·                                         | Log af                                                                                           |
|                     | Det gør du ved at klikke på Log af i højre   |                                                                                                  |
|                     | side.                                        |                                                                                                  |
|                     |                                              |                                                                                                  |
| Luk browser         | Luk din browser ved klik i krydset øverst    |                                                                                                  |
|                     | i højre hjørne.                              |                                                                                                  |

## Navigationsseddel: Glemt kode – bestil ny adgangskode til NemID

Har du glemt din adgangskode, skal du af sikkerhedshensyn bestille en ny midlertidig adgangskode. Du modtager en ny midlertidig adgangskode med posten i løbet af ca. 3 hverdage.

| Fase                        | Forklaring                                                                                                    | Navigation/tast                                                                      |
|-----------------------------|----------------------------------------------------------------------------------------------------|--------------------------------------------------------------------------------------|
| Åbn NemID's<br>hjemmeside   | Indtast <u>www.nemid.nu</u> i adressefeltet<br>i din browser.                                                                                    | https://www.nemid.nu/                                                                |
| Vælg selvbetjening          | Klik på <b>Log på Selvbetjening</b> .                                                                                                    | ► € Selvbetjening >                                                                  |
| Vælg "Glemt<br>adgangskode" | Til højre på siden klik på Se hvad du<br>kan gøre under punktet Glemt<br>adgangskode.                                                            | Glemt adgangskode?<br>Se hvad du kan gøre >                                          |
| Skriv oplysninger           | Indtast som identifikation<br>- NemId nummer<br>- eller Nøglekortnr.<br>- eller Selvvalgt bruger-id.                                             | Bestil midlertidig adgangskode                                                       |
|                             | Derefter indtast de første 6 cifre i dit cpr.nr.                                                                                                 | Indtast NemID-nummer, nøglekort-<br>identifikation Hvor finder jeg nøglekort-nummer? |
|                             | Til slut klik på <b>Bestil midlertidig</b><br>adgangskode.                                                                                       | ciffe i dit cpr-<br>nummer<br>Bestil midlertidig adgangskode                         |
|                             | <u>Husk: Din NemID vil nu blive</u><br><u>spærret og kan først benyttes, når</u><br><u>du har aktiveret den igen med den</u><br><u>nye kode.</u> |                                                                                      |
| Afvent kode                 | Du vil modtage en ny kode med<br>posten inden for ca. 3 hverdage.                                                                                |                                                                                      |
|                             | Når koden er modtaget, skal du akti-<br>vere din NemID igen.                                                                                     |                                                                                      |
|                             | <u>Fremgangsmåden er den samme</u><br><u>som på Navigationssedlen:</u><br><u>Aktivering af NemID</u> .                                           |                                                                                      |
| Luk browser                 | Luk din browser ved klik i krydset<br>øverst i højre side.                                                                                       |                                                                                      |